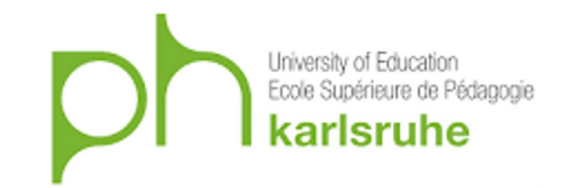

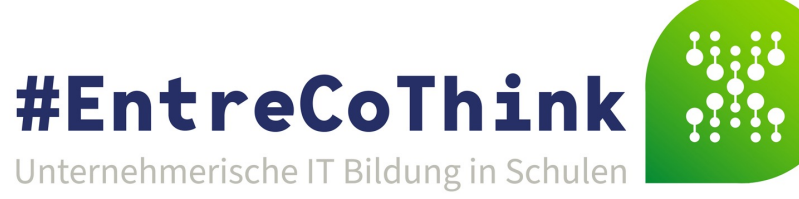

# **MIT App Inventor Tutorial**

# Tour Guide

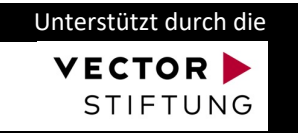

# Dein Tour Guide

Wir stellen unseren eigenen Reiseführer her.

Dazu nehmen wir eine Landkarte und fügen rote Stecknadeln ein, um einen Ort zu markieren.

Nach einem Klick auf die rote Nadel erscheint eine neue Seite, auf der der Ort beschrieben wird.

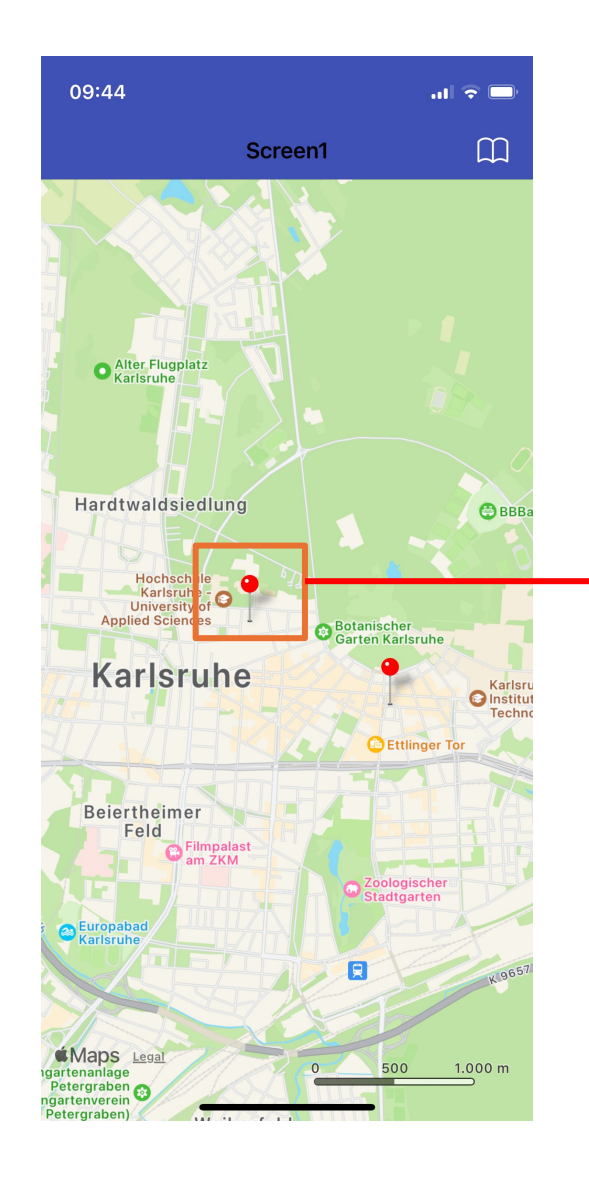

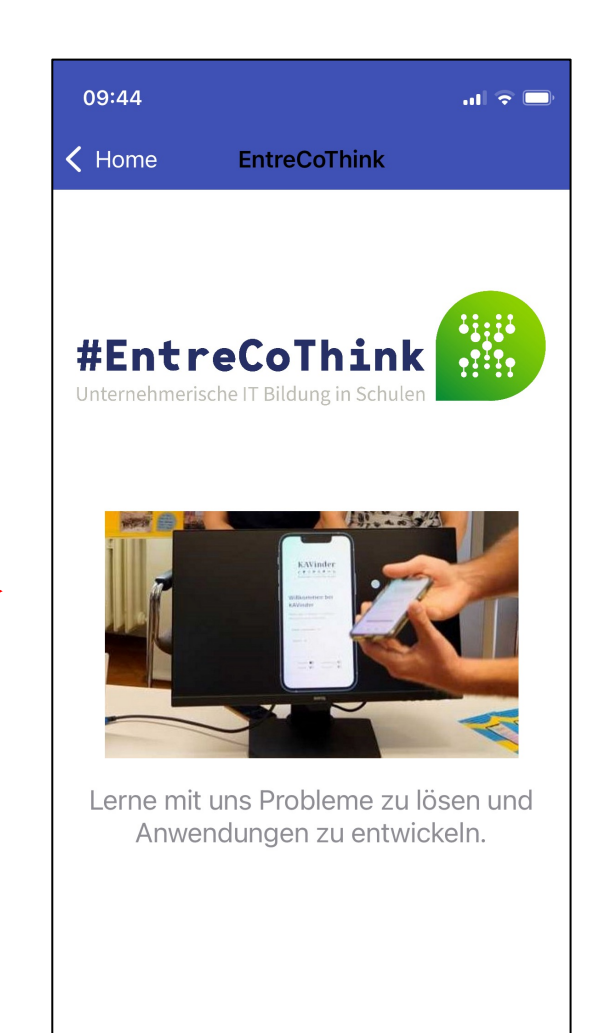

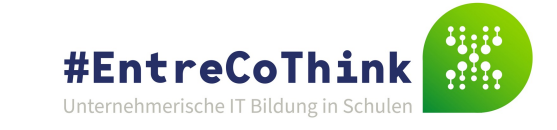

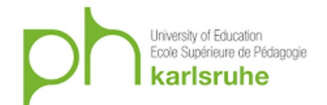

#### 1. Chrome starten

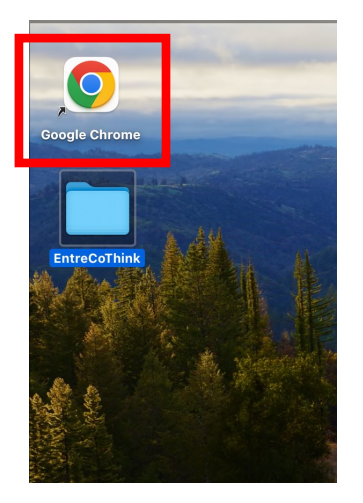

Lesezeichen anklicken: MIT App
 Continue Witout an Account

| 🗧 🔍 🔮 🥂 MIT App Inventor | × +                    |                                                             |
|--------------------------|------------------------|-------------------------------------------------------------|
|                          | nventor.mit.edu/login/ | へ 🔤 色 ★                                                     |
| 💱 MIT App Inventor       |                        |                                                             |
|                          |                        | Welcome to MIT App Inventor!<br>Continue Without An Account |
|                          |                        | or Your Revisit Code:                                       |
|                          |                        | Login with your Google Account                              |
|                          |                        | 中文 Português English                                        |
|                          |                        | 750                                                         |
|                          |                        |                                                             |
|                          |                        |                                                             |

#### 4. Continue (vielleicht die Nummer Aufschreiben)

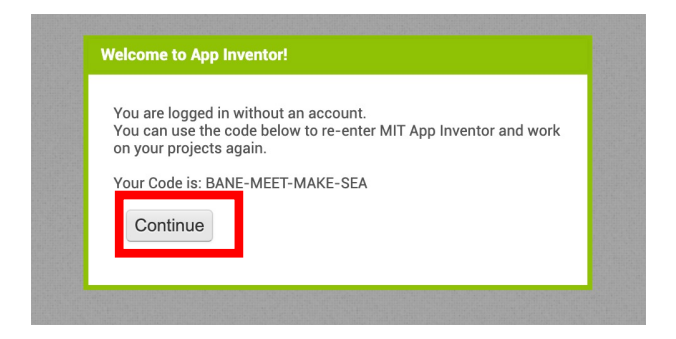

#### 5. Continue

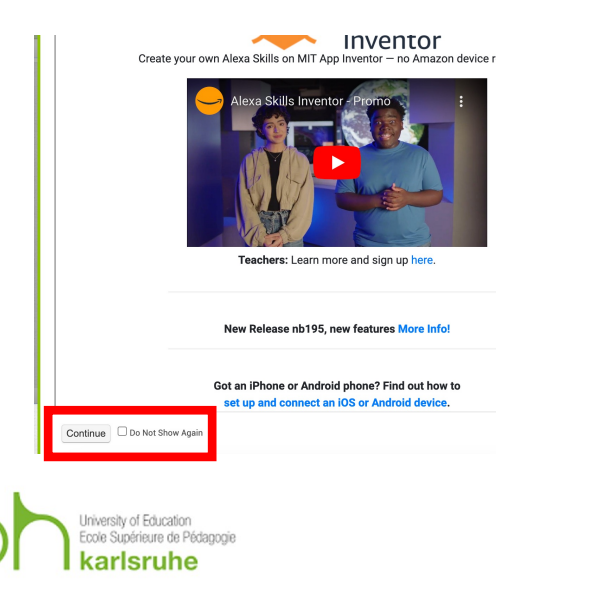

#### 6. Sprache ändern

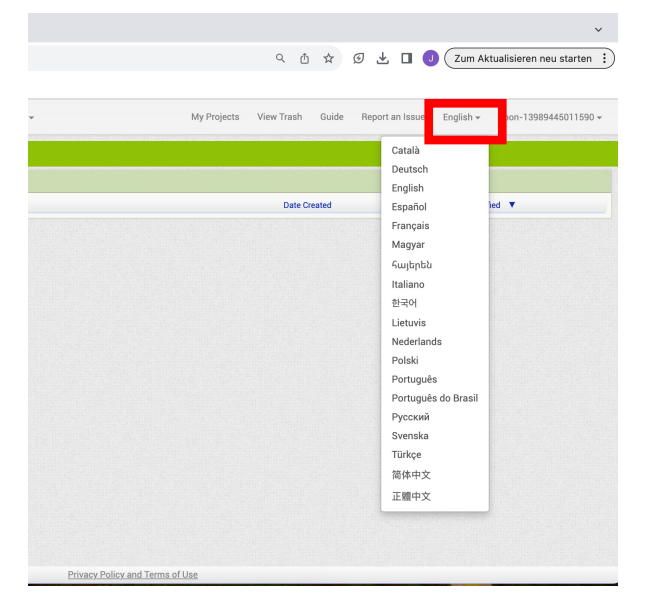

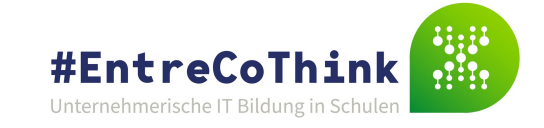

### Erstelle ein neues Projekt

| EntreCoThink_Tuto           | Meine Proiekte                                                                                                    |  |  |
|-----------------------------|----------------------------------------------------------------------------------------------------|--|--|
| Palette                     | Neues Projekt starten                                                                                                    |  |  |
| Search Components           | Importiere ein Projekt (.aia) von meinem Computer<br>Importiere ein Projekt (.aia) aus meiner Sammlung<br>Projekt löschen |  |  |
| Benutzerschnitstelle        |                                                                                                    |  |  |
| Anordnung                   | Projekt speichern                                                                                                    |  |  |
| Medien                      | Projekt speichern unter<br>Prüfpunkt                                                                                      |  |  |
| Zeichnen und Animation      |                                                                                                    |  |  |
| Maps                        | Project Properties                                                                                                    |  |  |
| Circle<br>FeatureCollection | Exportiere ausgewählte Projekte (.aia) auf meinen Computer<br>Exportiere alle Projekte                                    |  |  |
|                             | Importiere Schlüsselspeicher                                                                                              |  |  |
| ✓ LineString                | Exportiere Schlüsselspeicher                                                                                              |  |  |
| 💭 Мар                       | Schlüsselspeicher löschen                                                                                                 |  |  |

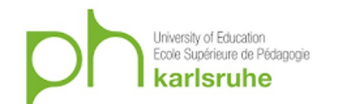

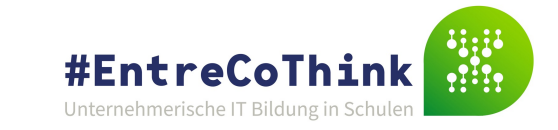

### Karte hinzufügen

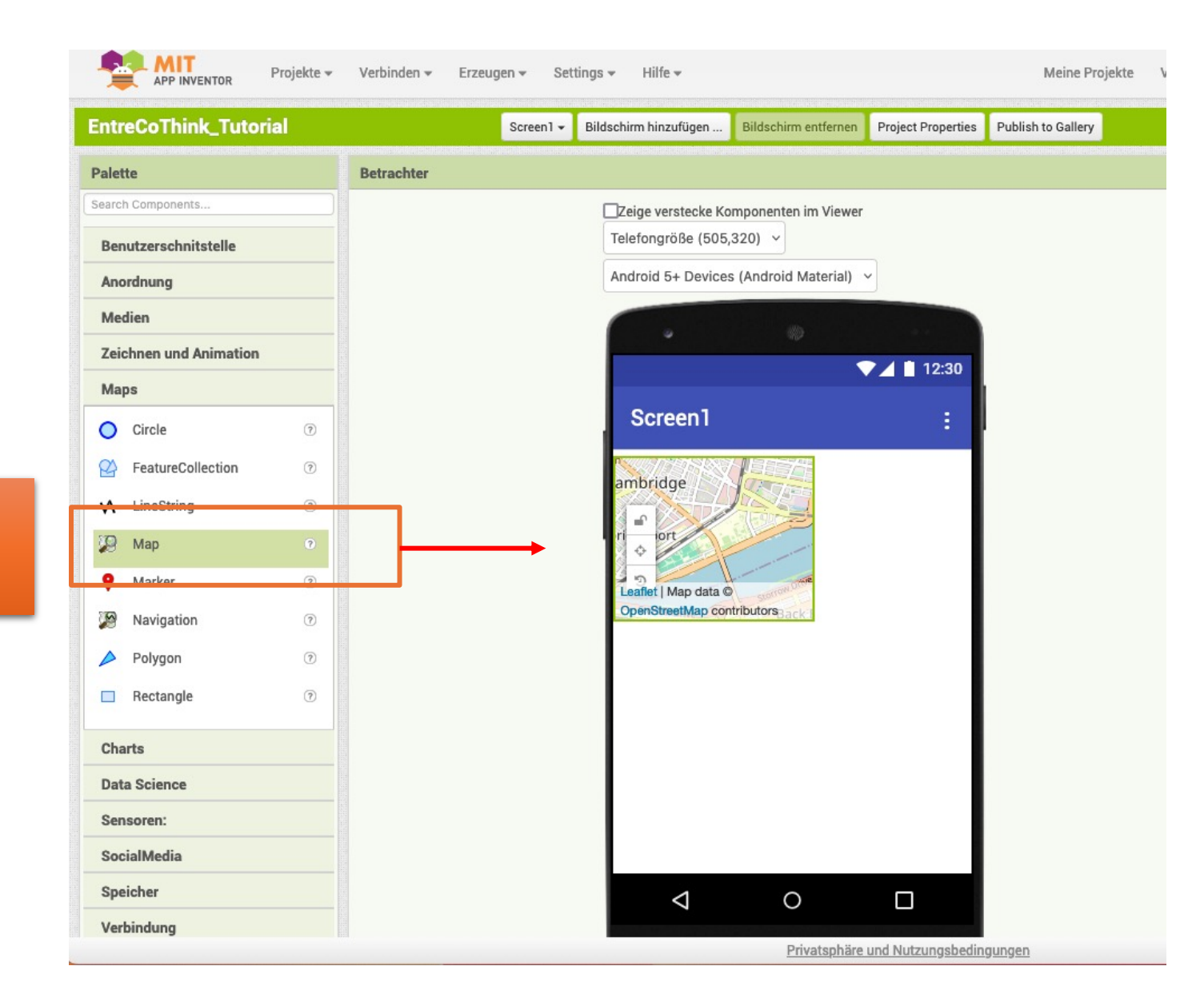

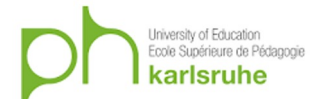

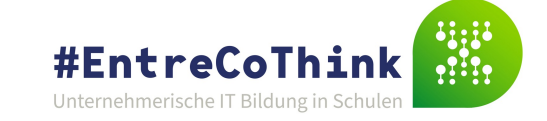

Map (Karte) einfügen

#### Karte anpassen

#### Koordinaten von Karlsruhe: 49.0134631079303, 8.39336693286896

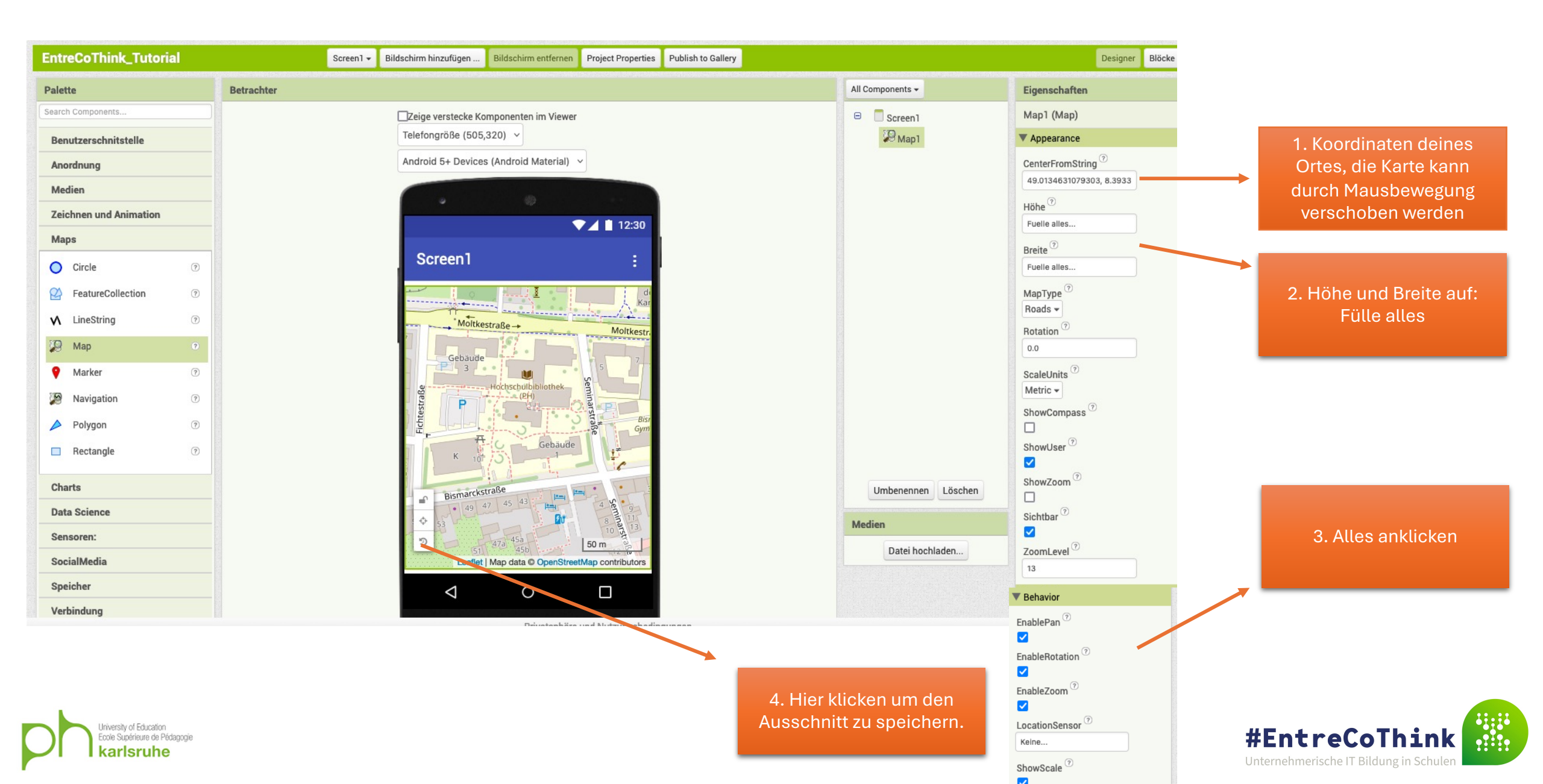

### Roter Marker hinzufügen

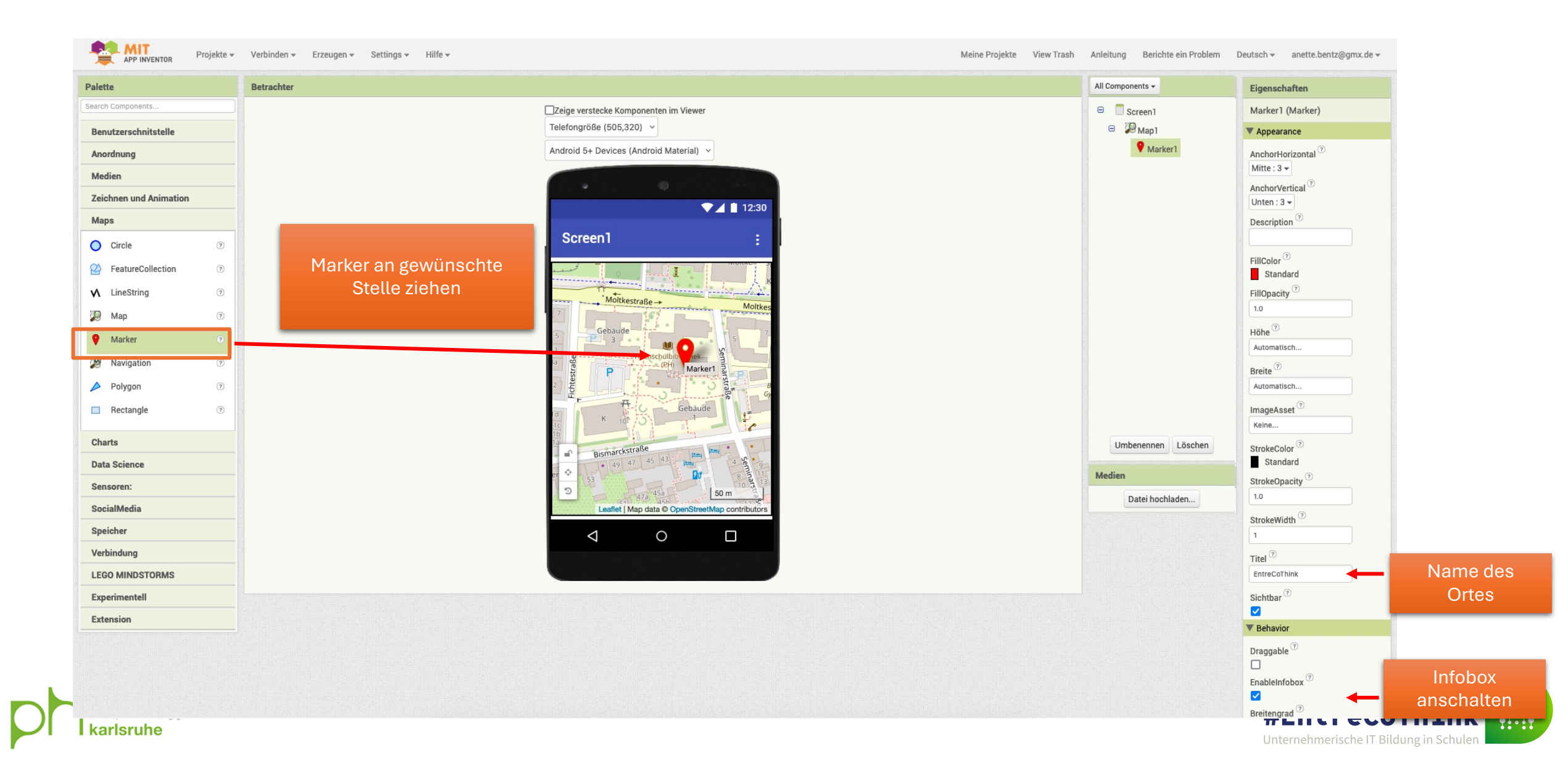

### Neue Seite erstellen

| EntreCoThink_Tutori   |                                          | Verbinden + Erzeugen + Settings + Hilfe + Projekte View Trash                                                                                                    | Anleitung Berichte ein Problem | Deutsch - anette.bentz@gmx.          |
|-----------------------|------------------------------------------|----------------------------------------------------------------------------------------------------|--------------------------------|--------------------------------------|
| alette                | an an an an an an an an an an an an an a | Betrachter                                                                                                    | All Components 🗸               | Eigenschaften                        |
| arch Components       |                                          | Zeige verstecke Komponenten im Viewer                                                                                                    | 😑 🔲 Screen1                    | Marker1 (Marker)                     |
| enutzerschnitstelle   |                                          | Telefongröße (505,320) V                                                                                                    | 😑 🎾 Map 1                      | Appearance                           |
| Anordnung             |                                          | Android 5+ Devices (Android Material) 🗸                                                                                                    | Marker1                        | AnchorHorizontal ?                   |
| vledien               |                                          |                                                                                                    |                                | Mitte: 3 -                           |
| eichnen und Animation |                                          |                                                                                                    |                                | Unten : 3 -                          |
| Aaps                  |                                          |                                                                                                    |                                | Description <sup>(?)</sup>           |
| Circle                | 0                                        | Screen1 :                                                                                                    |                                |                                      |
| FeatureCollection     | 0                                        |                                                                                                    |                                | FillColor <sup>(1)</sup><br>Standard |
| LineString            | ?                                        | Malilian a                                                                                                    |                                | FillOpacity ?                        |
| Map Map               | 0                                        | 7 Neuer Bildschirm                                                                                                    |                                | 1.0                                  |
| Marker                | 9                                        | 5 Ge<br>Bildschirmname: Screen2                                                                                                    |                                | Höhe 7                               |
| Navigation            | ?                                        |                                                                                                    |                                | Breite                               |
| Polygon               | ?                                        | 2 b Abbrechen OK                                                                                                    |                                | Automatisch                          |
| Rectangle             | 3                                        | a K 10 J Gebaude                                                                                                    |                                | ImageAsset <sup>⑦</sup><br>Keine     |
| Charts                |                                          | Bismarckstraße<br>Bismarckstraße                                                                                                    | Umbenennen Löschen             | StrokeColor <sup>⑦</sup><br>Standard |
| ensoren:              |                                          |                                                                                                    | Medien                         | StrokeOpacity ?                      |
| SocialMedia           |                                          | Comparison Solution Solution S | Datei hochladen                | 1.0                                  |
| Speicher              |                                          |                                                                                                    |                                | StrokeWidth                          |
| erbindung             |                                          |                                                                                                    |                                | Titel 7                              |
| EGO MINDSTORMS        |                                          |                                                                                                    |                                | EntreCoThink                         |
| xperimentell          |                                          |                                                                                                    |                                | Sichtbar <sup>(?)</sup>              |
|                       |                                          |                                                                                                    |                                |                                      |

#### Neue Seite gestalten

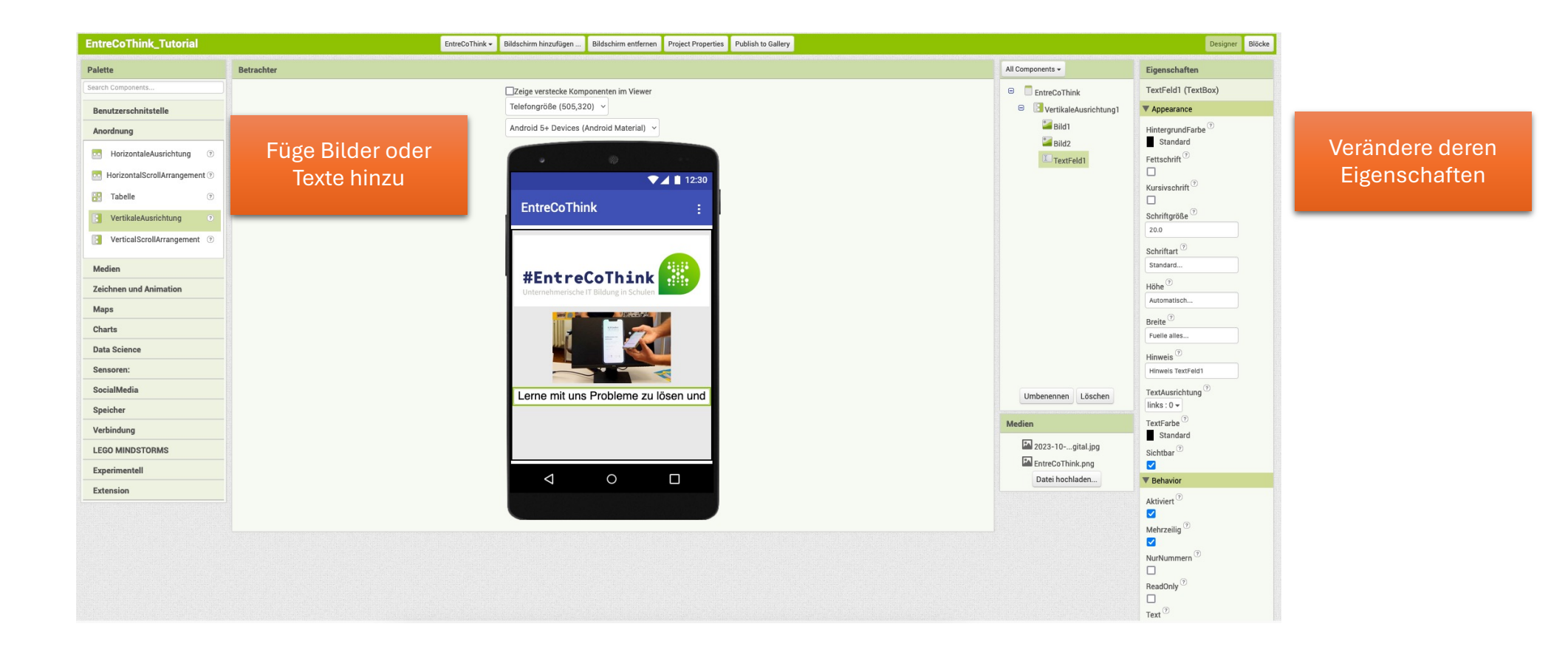

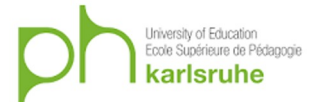

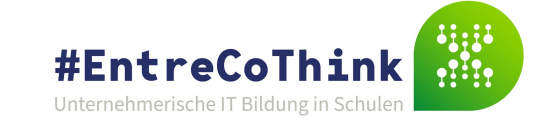

## Karte programmieren – Ansicht wechseln

Achtung: Gehe wieder zu Screen 1.

#### Zum Programmieren hier umschalten: Klicke auf Blöcke

Unternehmerische IT Bildung in Schulen

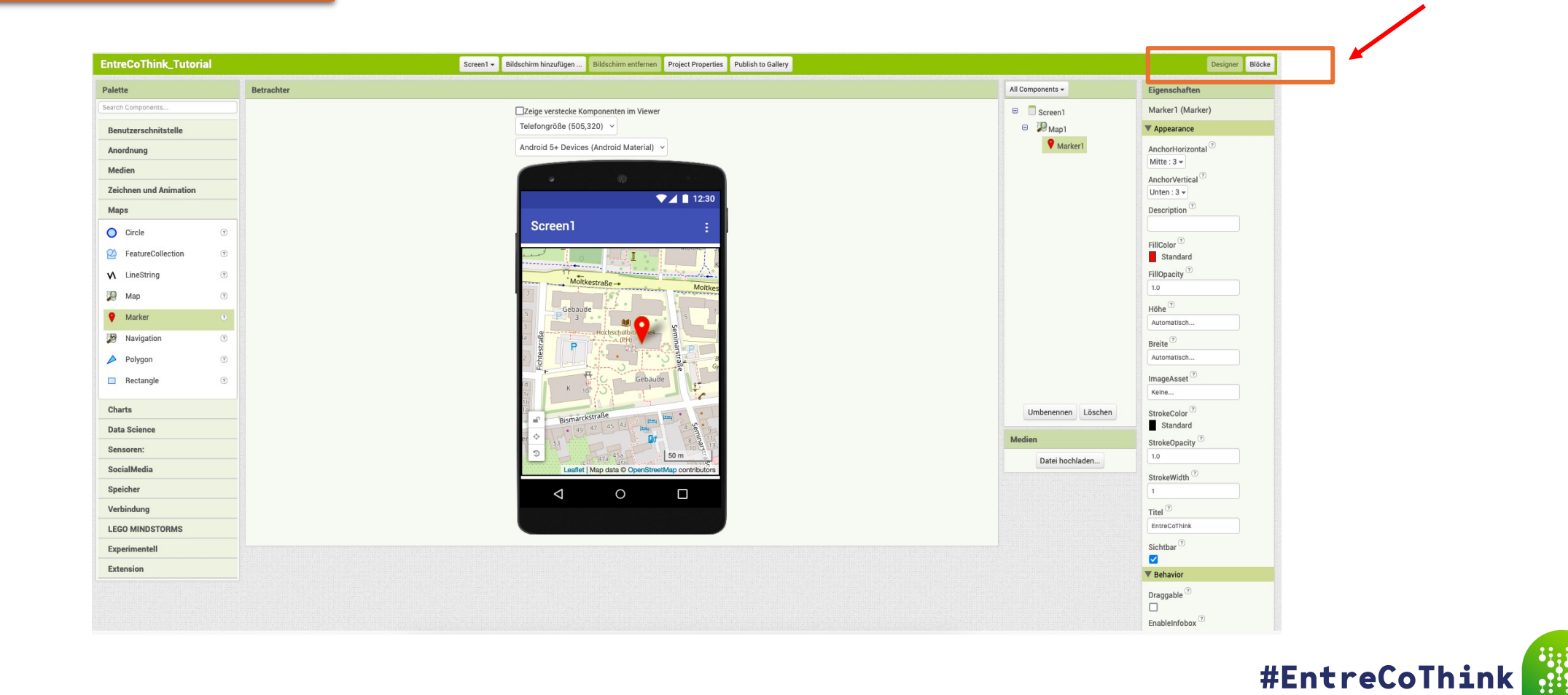

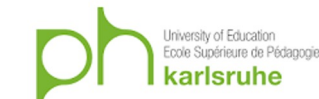

# Karte programmieren – Blöcke hinzufügen

| EntreCoThink_Tutorial                                                                                                    | Screen 1 🗸 Bildschirm hinzufügen Bildschirm entfernen Project Properties Publish to Gallery                                                                                                    | Designer Blöcke                                                                                                    |
|----------------------------------------------------------------------------------------------------|----------------------------------------------------------------------------------------------------|----------------------------------------------------------------------------------------------------|
| Blöcke                                                                                                    | Betrachter                                                                                                    |                                                                                                    |
| Blöcke  Eingebaut Steuerung Logik Mathematik Text Listen Dictionaries Farben Variablen Prozeduren Screen1 Man1 Marker1 Trgendeine Komponente I. Klicke auf M Medien Medien Medien EntreCoThink.png Datei hochladen | <pre>steacher steacher steache</pre> | <ul> <li>()</li> <li>()</li> <li></li></ul> |
|                                                                                                    | aufrufen Marker1SetLocation                                                                                                    |                                                                                                    |

### Karte programmieren – Blöcke hinzufügen

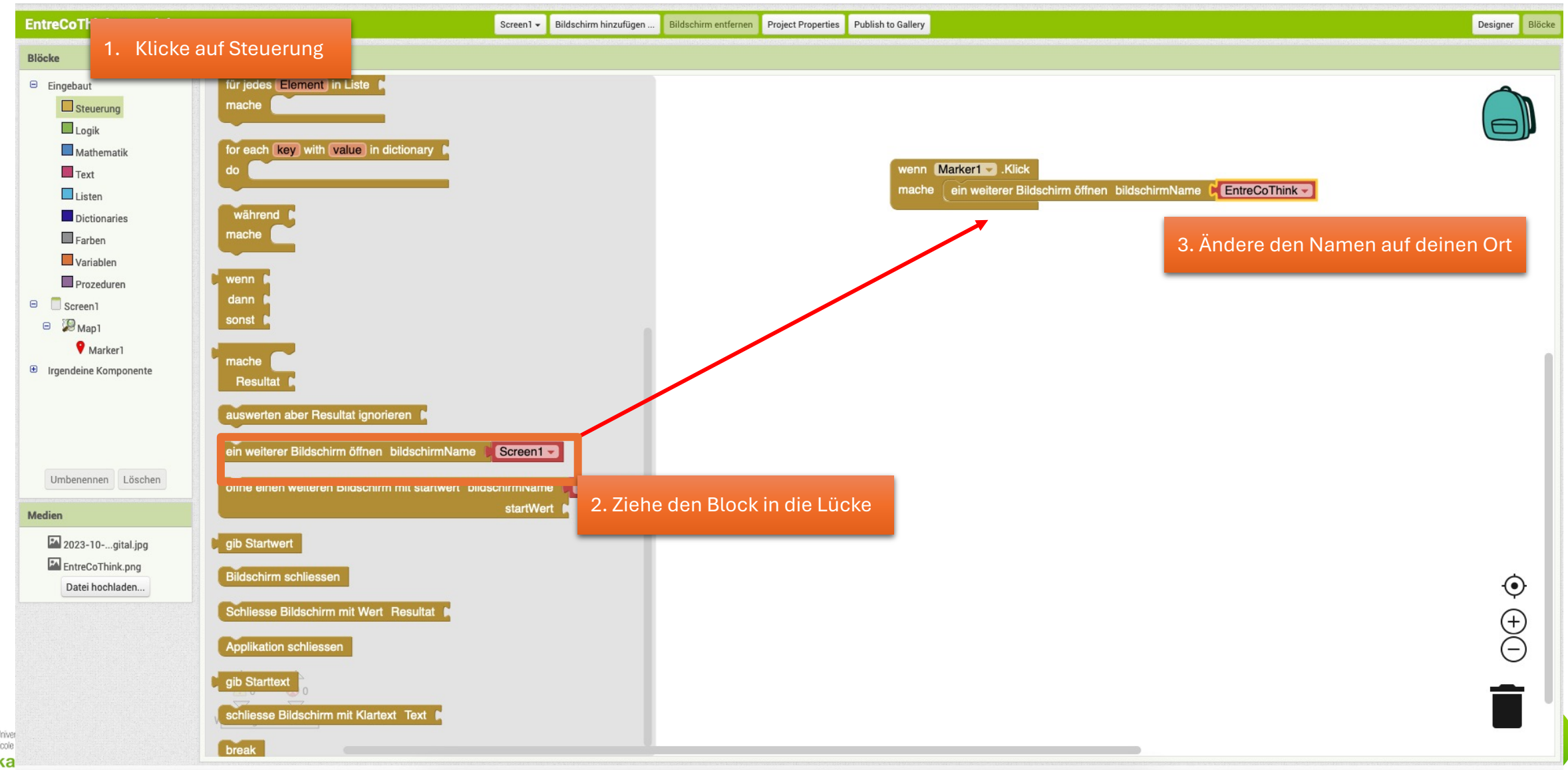

### App testen

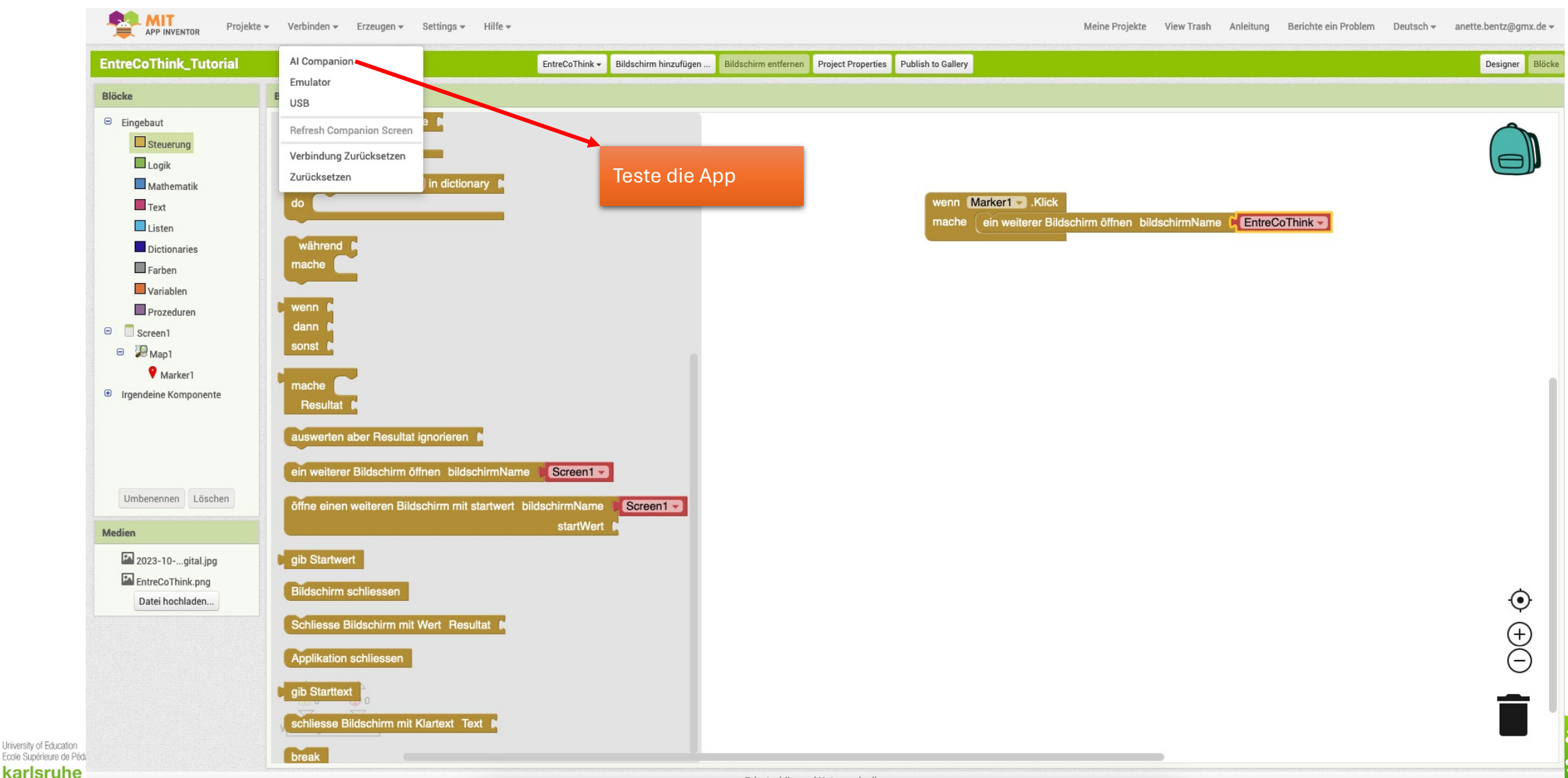

# Auf den folgenden Seiten findest du Tipps und Tricks für die Gestaltung deiner App.

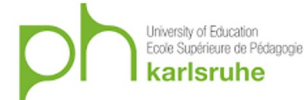

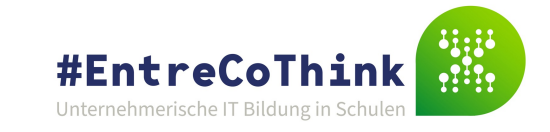

# Layout: Anordnung auf dem Bildschirm

Lass dir bei der Anordnung der Elemente auf dem Bildschirm helfen:

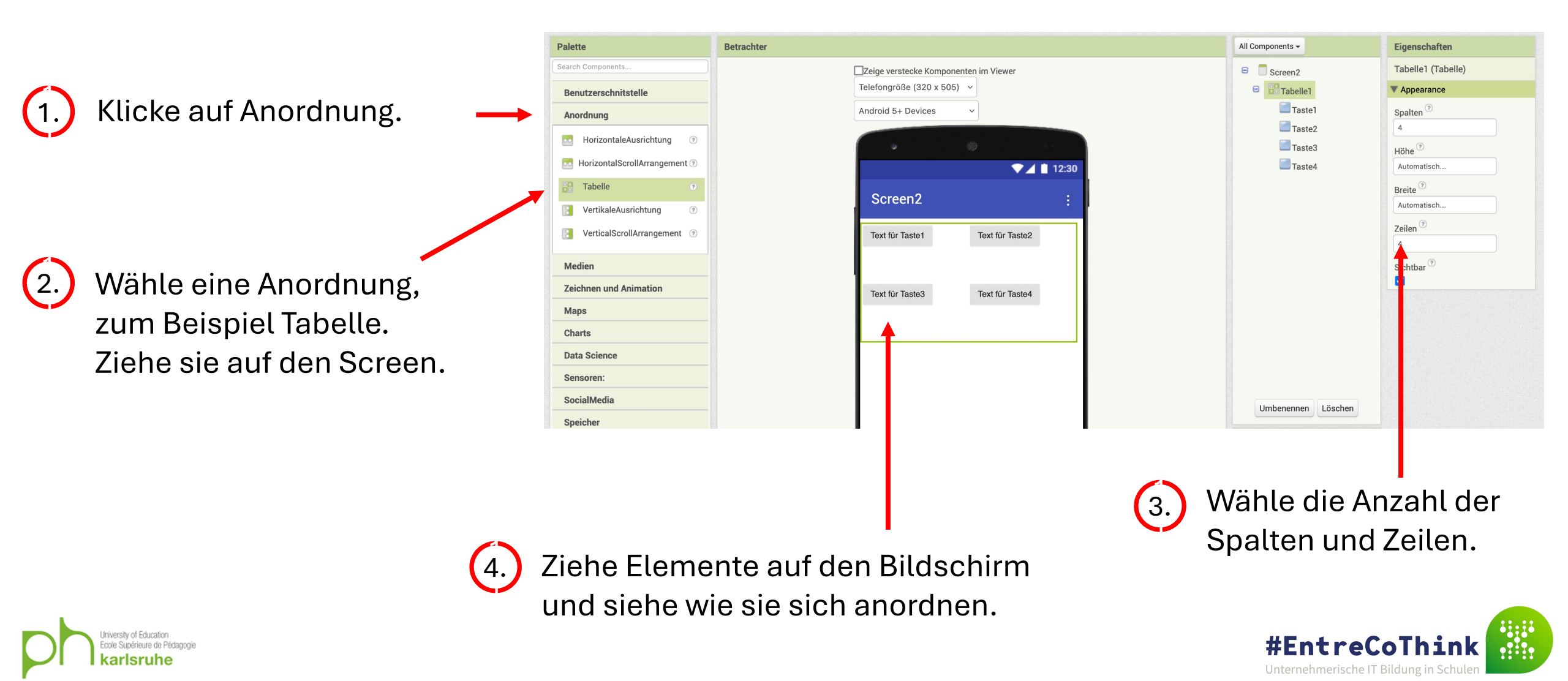

### Füge dein eigenes Bild hinzu:

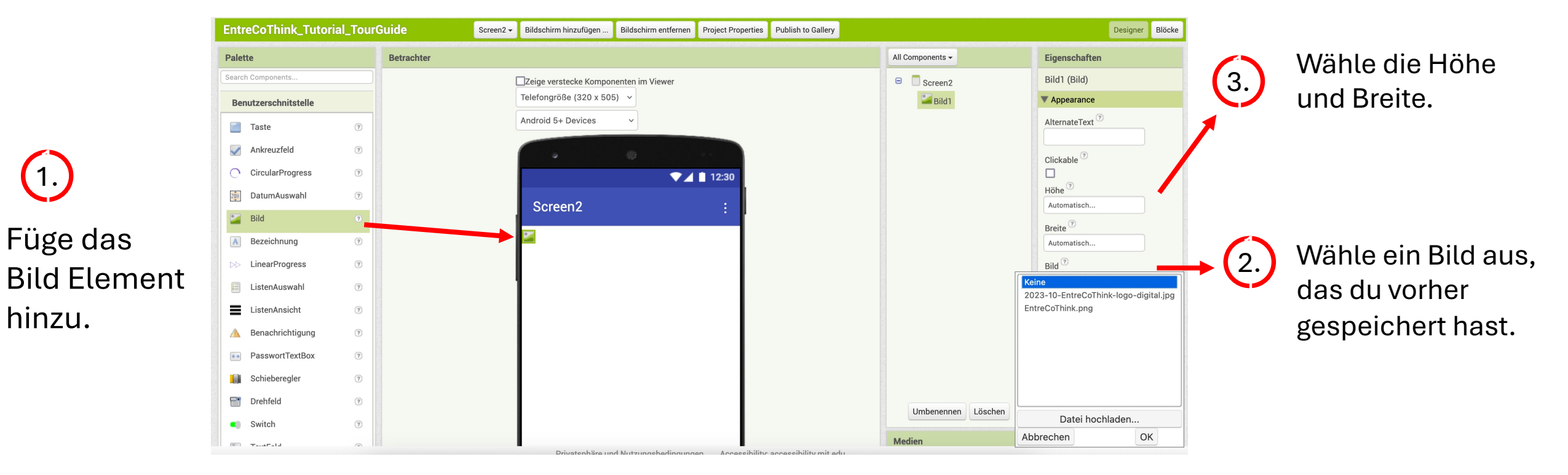

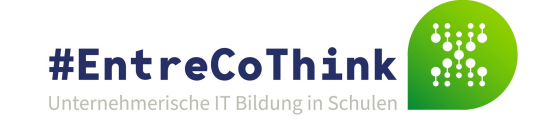

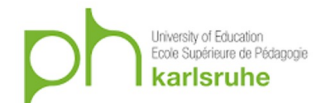

1.

# Mache ein Bild klickbar, öffne einen anderen Bildschirm.

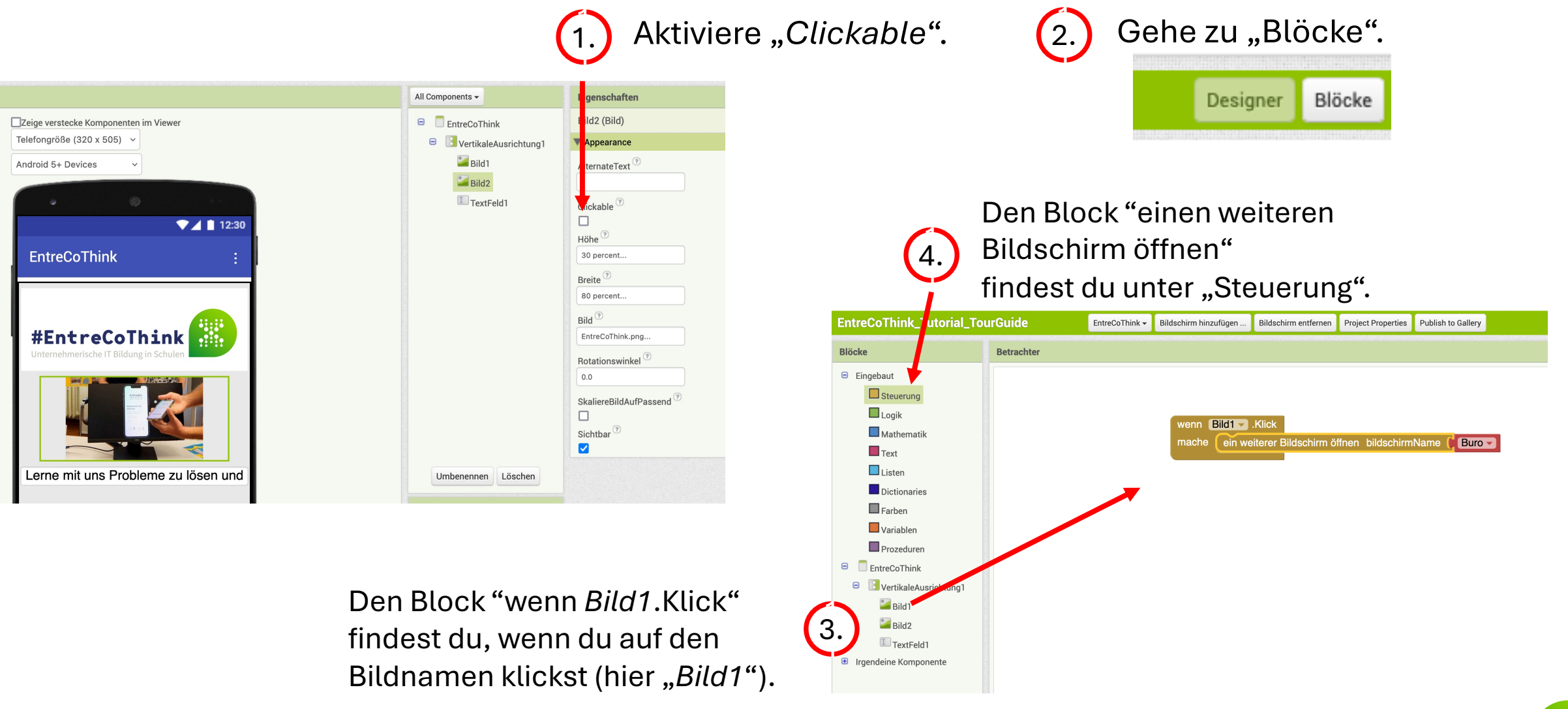

#EntreCoThin

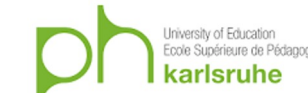

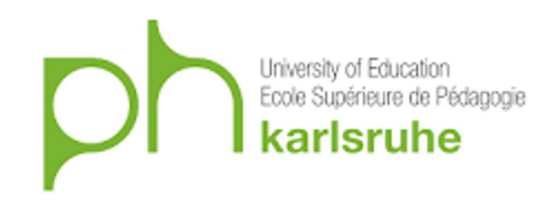

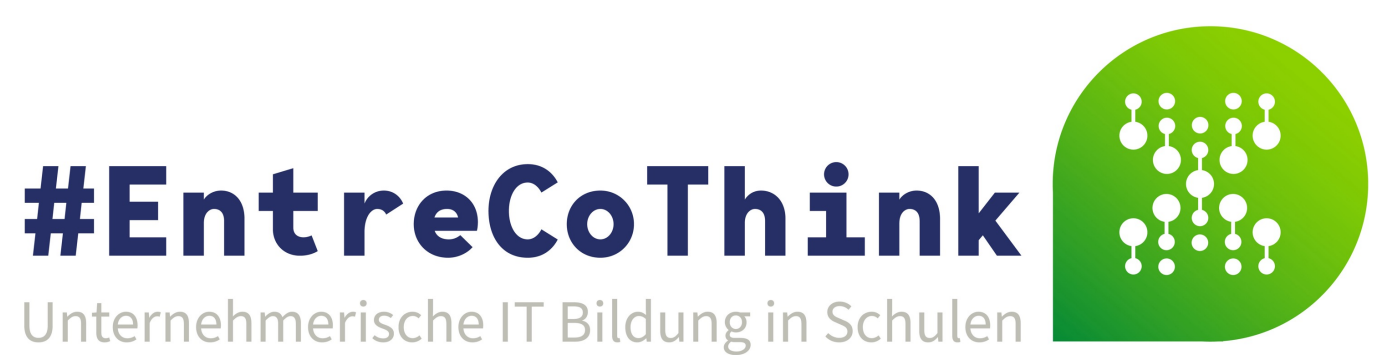

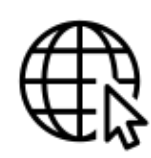

https://www.ph-karlsruhe.de/projekte/entrecothink

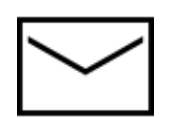

Entrecothink@ph-Karlsruhe.de

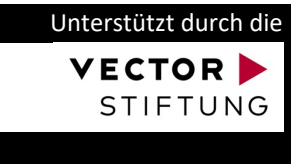

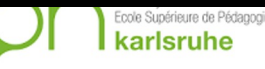

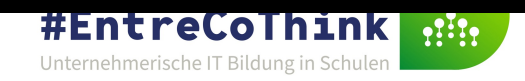